# Screen InStyleクライアント

### インストール方法

- USBケーブルを接続します。
   USBケーブルを使用して、コンピュータのUSBダウンストリームポートとモニターのUSBアップストリーム ポート(USB Type-Cコネクタ搭載機種の場合はUSB-Cコネクタ)を接続します。
- 2. 「setup.exe」をダブルクリックし、画面の指示に従ってソフトウェアをインストールします。

参考

 「ユーザーアカウント制御」ダイアログボックスが表示される場合があります。「はい」をクリックして ください。

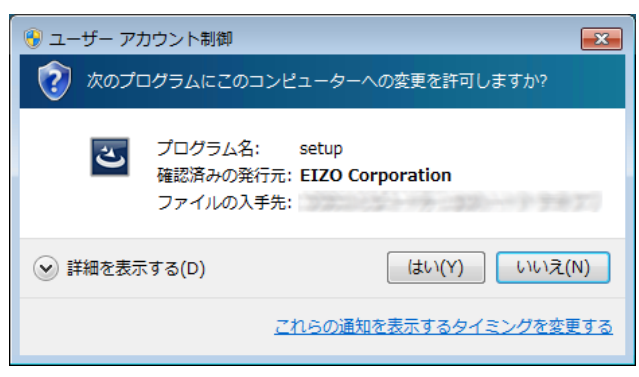

 .NET Framework 4.6以上がインストールされていない環境では、.NET Framework 4.6のインストーラが 起動します。画面の指示に従ってインストールしてください。環境によっては、インストール後にコン ピュータの再起動が求められます。

インストールが完了すると、Screen InStyleのアイコンがデスクトップおよびタスクトレイに表示されます。

## アンインストール方法

#### Windows 10

- 1. 「スタート」-「設定」-「システム」-「アプリと機能」を選択します。
- 2. リストから「Screen InStyle」を選択し、「アンインストール」をクリックします。 画面の指示に従って、ソフトウェアをアンインストールします。

#### Windows 8.1

- 「スタート」画面下の ④ をクリックします。
   「アプリ」画面が表示されます。
- 2. 「Windowsシステムツール」-「コントロールパネル」-「プログラム」-「プログラムのアン インストール」を選択します。
- 3. リストから「Screen InStyle」を選択し、「アンインストール」をクリックします。 画面の指示に従って、ソフトウェアをアンインストールします。

#### • Windows 7

- 「スタート」-「コントロールパネル」-「プログラム」-「プログラムのアンインストール」 を選択します。
- 2. リストから「Screen InStyle」を選択し、「アンインストール」をクリックします。 画面の指示に従って、ソフトウェアをアンインストールします。

### 画面の開き方

デスクトップまたはタスクトレイのアイコン 🗾 をダブルクリックします。

.....

. . . . . . . . . . . . . . . . . . .

### 画面の閉じ方

画面右上の × をクリックします。

# トラブルシュート

| 症状                | 原因と対処方法                                                                                                    |
|-------------------|----------------------------------------------------------------------------------------------------|
| 1. アイコンがタスクトレイにない | <ul> <li>Windows 10の場合、「スタート」-「すべてのアプリ」-「EIZO」-「Screen<br/>InStyle」をクリックして起動します。</li> <li>Windows 8.1の場合、「スタート」画面で④をクリックし、「アプリ」<br/>-「Screen InStyle」をクリックして起動します。</li> <li>Windows 7の場合、「スタート」-「EIZO」-「Screen InStyle」-「Screen<br/>InStyle」をクリックして起動します。</li> </ul> |
| 2. 設定したとおりに機能しない  | <ul> <li>Screen InStyleの各設定を機能させるためには、タスクトレイにScreen<br/>InStyleアイコンが常駐している必要があります。</li> <li>各機能のページで設定を変更した際は「OK」をクリックしてください。<br/>「OK」をクリックすると設定がモニターに反映されます。</li> </ul>                                                                                             |

. . . . . . . . . . . . . . .

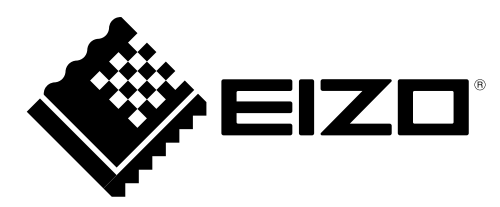